## Registration of Intent and Requirements

## Introduction

This companion job aide supplements the <u>Registration of Intent Webinar</u>. This aide explains the Registration of Intent, provides guidance on how to access and complete it, as well as how to follow next steps.

## Terminology

- BiDX: Bidirectional Data Exchange
- EHR: Electronic Health Records
- FTP: File Transfer Protocol
- Orgs: Providers, healthcare entities, and/or Orgs
- Registry: Texas Immunization Registry
- ROI: Registration of Intent
- TIR: Texas Immunization Registry

### **Registration of Intent**

An overview of Registration of Intent.

### **Registration of Intent**

- Allows Orgs to inform the Registry of their readiness to begin data exchange
- Captures key information about Org and Electronic Health Records (EHR) vendor
  - Must be submitted *before* your org's data exchange account can be created
  - Submitting an ROI is the second step in establishing data exchange

## **Resource Guides**

Resource guides to assist in the ROI process.

### Electronic Data Exchange Resource Guide

- Detailed activities related to data exchange.
  ImmTrac Renewal Site Guide
- Detailed guide on site renewal process.

### **ROI Pre-Requirements**

Overview of Org and person submitting ROI requirements.

### Prior to submitting an ROI, Org must:

- Have up-to-date Registry site renewal agreements for all sites registered
- Register any sites not currently registered

#### Expired site agreements result in a submission error

Requirements for the Person who completes the ROI:

- Have an ImmTrac2 user account
- Be associated to the Org
- Be an employee of the Org
- Review the ROI with their EHR vendor

### **Accessing the ROI**

#### Overview of steps to access the ROI.

#### To access the ROI:

- 1. Login to ImmTrac2 using the parent or stand-alone Org's 'Org Code'.
- 2. Click the 'registration/renewal' tab at the top of the page.
- 3. Click the 'Registration of Intent' link at the bottom of the list of options.

# Completing the ROI and Next Steps

## **Completing the ROI**

#### Overview of steps to complete the ROI.

### **To Complete the ROI:**

• Answer the first two questions that appear.

# 1. Is your Org pursuing Meaningful Use?

If you are participating in Promoting Interoperability (formerly Meaningful Use) click 'Yes'.

### 2. Can your Org submit data in HL7?

• Your EHR vendor can provide you with the answer to this question.

## If you answer 'Yes' to both questions, a new set of questions appear on screen. Please see below.

## 3. Which method will your Org use to report data electronical to ImmTrac2?

Speak with your EHR vendor and local IT before answering the question.

### 4. Who is your EHR Vendor?

Choose your EHR vendor from the dropdown list.

### 5. Which EHR software do you use?

Choose your EHR software from the dropdown list.

### 6. List team members to receive ImmTrac 2acknowledgement emails

- These individuals should be involved in supporting Org's data exchange.
   Information to include:
  - Title, First and Last Name, Email
- Once the information is filled in, click 'Add'. This can be done for additional contacts.

# 7. How often will your Org submit immunization data?

- Minimum of weekly submissions recommended.
- Orgs allowed daily submissions.

### **Review the ROI**

At the bottom of the ROI form, the Org's information is listed.

- Review the list for completeness.
- Take note of the TXIIS ID number(s) listed.
- To complete and submit the ROI, click 'Submit'.

### **ROI Submitted:**

- Copy of ROI sent to the Org via Email
- Orgs that already submitted receive a "previously submitted" error.

## **ROI Next Steps**

#### Overview of Next Steps after ROI is completed.

- The Registry reviews and processes the ROI within **2-5 business days.**
- POC receives two emails with info on:
  - FTP Account credentials
  - Link to FTP Website
  - Links to data exchange resources
- POC should share the emails with EHR vendor.
- EHR vendor will use the info to set up your data exchange connection so Org can begin the testing phase.

## **ImmTrac2 Contact Information**

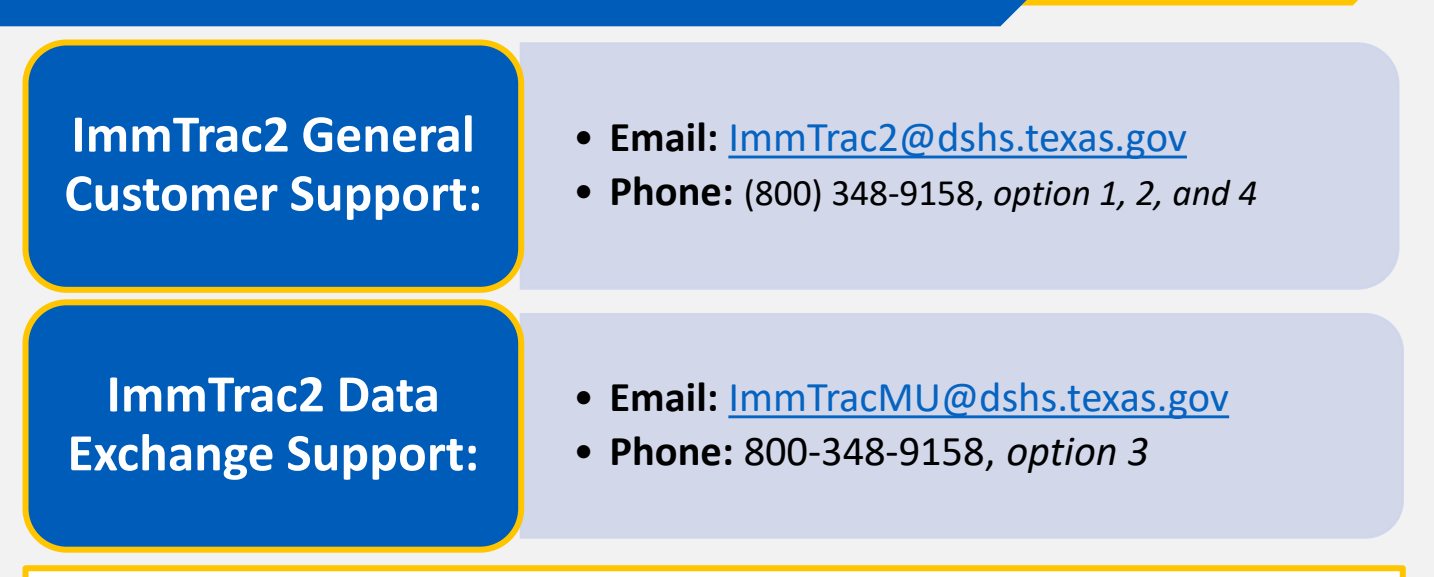

### ImmTrac2 DSHS Webpage:

https://www.dshs.texas.gov/immunize/ImmTrac/

User Trainings: https://www.dshs.texas.gov/immunize/immtrac/User-Training/

Forms: https://www.dshs.texas.gov/immunize/immtrac/forms.shtm

HHS Enterprise Portal to login into ImmTrac2: https://hhsportal.hhs.state.tx.us/iam/portal/Home/portalHome/